## メールボックス容量超過時の受信設定 Outlook2016 編

メールをパソコンで受信していても、サーバー上にメッセージのコピーを残しておくとメールはサー バーに溜まっていきます。そのままにしておくとサーバー上のディスク容量をオーバーし、新しいメ ールが受信できなくなってしまいますので、「サーバーにメッセージのコピーを置く」設定を外すこと をお勧めします。

## 1)「Outlook 2016」を起動し、「ファイル」タブをクリックします。

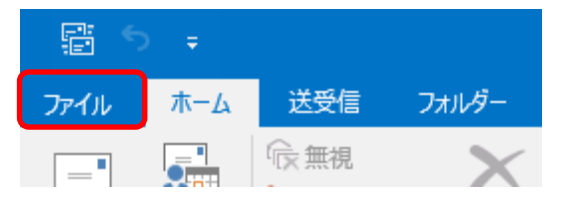

## 2)「情報」→「アカウント設定」をクリックします。

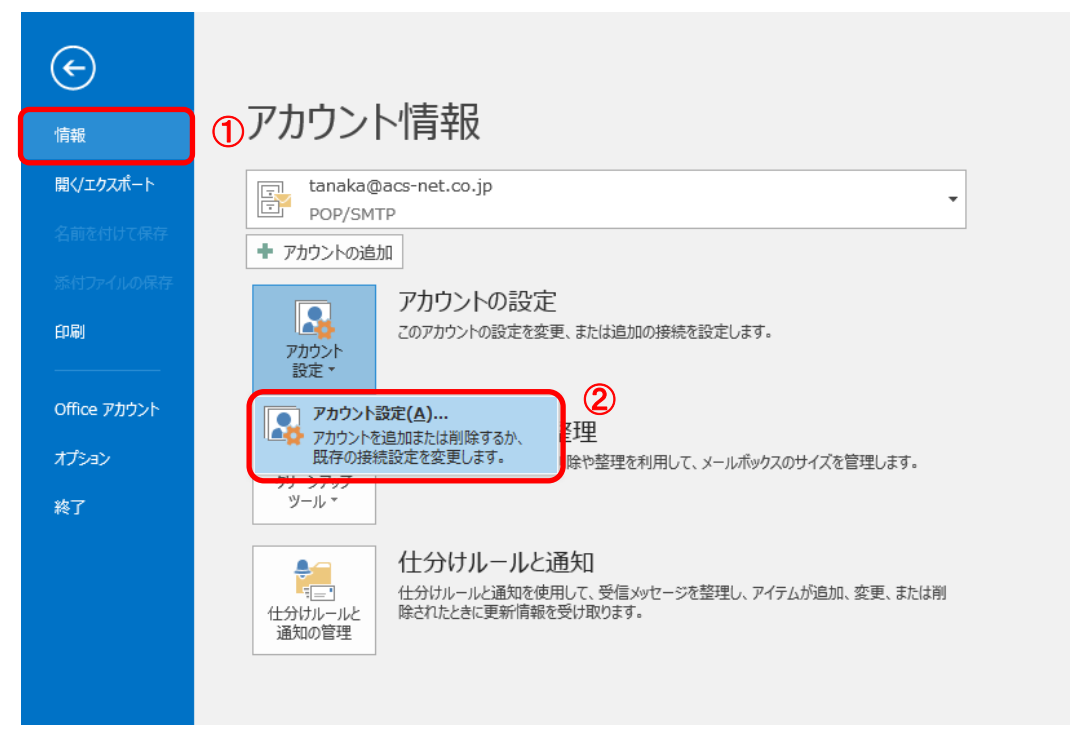

3)アカウントを選択し、「変更」をクリックします。

| アカウント設定                                                       | ×               |
|---------------------------------------------------------------|-----------------|
| 電子メール アカウント<br>アカウントを追加または削除できます。また、アカウントを選択してその設定を変更できます。    |                 |
| 電子メール データ ファイル RSS フィード SharePoint リスト インターネット予定表 公開予定表 アドレス帳 |                 |
| 🦓 新規(N) 🎌 修復(R) 🚰 変更(A) 🔗 🕺 t に設定(D) 🗙 削除(M) 🔹 🛡              |                 |
| 名前 種類                                                         |                 |
| POP/SMTP (送信で使用する既定のアカウント)                                    |                 |
| 実際のアカウント名 ①                                                   |                 |
| 選択したアカウントでは、新しいメッセージを次の場所に配信します:                              |                 |
| フォルダーの変更(F)                                                   |                 |
|                                                               |                 |
|                                                               |                 |
|                                                               |                 |
|                                                               | PRINT (0)       |
|                                                               | 閉しる( <u>C</u> ) |

## 3)「詳細設定」をクリックします。

| アカウントの変更                                   |                                        | ×                                     |
|--------------------------------------------|----------------------------------------|---------------------------------------|
| POP と IMAP のアカウント設定<br>お使いのアカウントのメール サーバ   | (ーの設定を入力してください。                        |                                       |
| ユーザー情報                                     |                                        | アカウント設定のテスト                           |
| 名前( <u>Y</u> ):                            | ACS田中                                  | アカウントをテストして、入力内容が正しいかどうかを確認することをお勧め   |
| 電子メール アドレス( <u>E</u> ):                    | tanaka@acs-net.co.jp                   | 06.3.                                 |
| サーバー情報                                     |                                        | アカウント設定のテスト(工)                        |
| アカウントの種類( <u>A</u> ):                      | POP3 🗸                                 |                                       |
| 受信メール サーバー( <u>I</u> ):                    | mx.*****.co.jp                         | [次へ] をグリックした5アカワント設定を目勤的にテスト9る<br>(S) |
| 送信メール サーバー (SMTP)( <u>O</u> ):             | mx.*****.co.jp                         |                                       |
| メール サーバーへのログオン情報                           |                                        |                                       |
| アカウント名( <u>U</u> ):                        | acs0001                                |                                       |
| パスワード( <u>P</u> ):                         | *****                                  |                                       |
| ☑パスワ                                       | ロードを保存する( <u>R</u> )                   |                                       |
| □ メール サーバーがセキュリティで保護<br>ている場合には、チェック ボックスを | 捜されたパスワード認証 (SPA) に対応し<br>オンにしてください(Q) | 詳細設定( <u>M</u> )                      |
|                                            |                                        | < 戻る(B) 次へ(N) > キャンセル                 |

4)「詳細設定」タブをクリックします。

| インターネット電子メール設定 ×                           |
|--------------------------------------------|
| 全般 送信サーバー 詳細設定 1                           |
| サーバーのポート番号                                 |
| 受信サーバー (POP3)(I): 110 標準設定(D)              |
| □ このサーバーは暗号化された接続 (SSL) が必要(E)             |
| 送信サーバー (SMTP)( <u>O</u> ): 587             |
| 使用する暗号化接続の種類(C): なし                        |
| サーバーのタイムアウト(工) レ点を外します                     |
| 短い 長い 1分                                   |
|                                            |
| ✓ サーバーから削除する( <u>R</u> ) 14 ◆ 日後           |
| □ [削除済みアイテム] から削除されたら、サーバーから削除( <u>M</u> ) |
|                                            |
|                                            |
|                                            |
|                                            |
|                                            |

「サーバーにメッセージのコピーを置く」のチェックを外して「OK」をクリックします。

5)「POPとIMAPのアカウント設定」画面に戻りましたら、「次へ」をクリックします。

| アカウントの変更                                                                                                    |                                                                                                    | ×                                                                                                    |
|----------------------------------------------------------------------------------------------------|----------------------------------------------------------------------------------------------------|----------------------------------------------------------------------------------------------------|
| POP と IMAP のアカウント設定<br>お使いのアカウントのメール サー/                                                                                                    | 〔−の設定を入力してください。                                                                                     |                                                                                                    |
| ユーザー情報<br>名前(⊻):<br>電子メール アドレス(E):<br>サーバー情報<br>アカウントの種類(Δ):<br>受信メール サーバー(I):<br>送信メール サーバー (SMTP)(Q):<br>メール サーバー (SMTP)(Q):<br>メール サーバーへのログオン情報<br>アカウント名(U):<br>パスワード(P): | ACS田中<br>tanaka@acs-net.co.jp<br>POP3 マ<br>mx.******.co.jp<br>mx.******.co.jp<br>acs0001<br>******* | アカウント設定のテスト<br>アカウントをテストして、入力内容が正しいかどうかを確認することをお勧め<br>します。<br>アカウント設定のテスト(I)<br>☑ [次へ] をクリックしたらアカウント設定を自動的にテストする<br>(S) |
| 」メール サーバーがセキュリティで保<br>ている場合には、チェック ボックスを                                                                                                    | 護されたパスワード認証 (SPA) に対応し<br>オンにしてください( <u>Q</u> )                                                     | 詳細設定( <u>M</u> )                                                                                                    |
|                                                                                                    |                                                                                                    | < 戻る( <u>B</u> ) 次へ( <u>N</u> ) > キャンセル                                                                                 |

6)テストが完了しましたら、「閉じる」をクリックします。

| テストアカウント設定                                                      |                                   |  |
|-----------------------------------------------------------------|-----------------------------------|--|
| すべてのテストが完了しました。[閉じる]をクリックして続く                                   | 中止( <u>S</u> )<br>閉じる( <u>C</u> ) |  |
| 9スク<br>タスク<br>✓ 受信メール サーバー (POP3) へのログオン<br>✓ テスト電子メール メッセージの送信 | 状況<br>完了<br>完了                    |  |

7)「セットアップの完了」の画面で、「完了」をクリックします。

| アカウントの変更                       | × |
|--------------------------------|---|
|                                |   |
| すべて完了しました                      |   |
| アカウントのセットアップに必要な情報がすべて入力されました。 |   |
|                                |   |
|                                |   |
|                                |   |
|                                |   |
|                                |   |
|                                |   |
|                                |   |
|                                |   |
| < 戻る( <u>B</u> ) 完了            |   |

以上で完了です。